# SolarMax TS-Serie 330TS-SV

Bedienungsanleitung Operating manual Notice d'emploi Documentación del dispositivo Istruzioni per l'uso

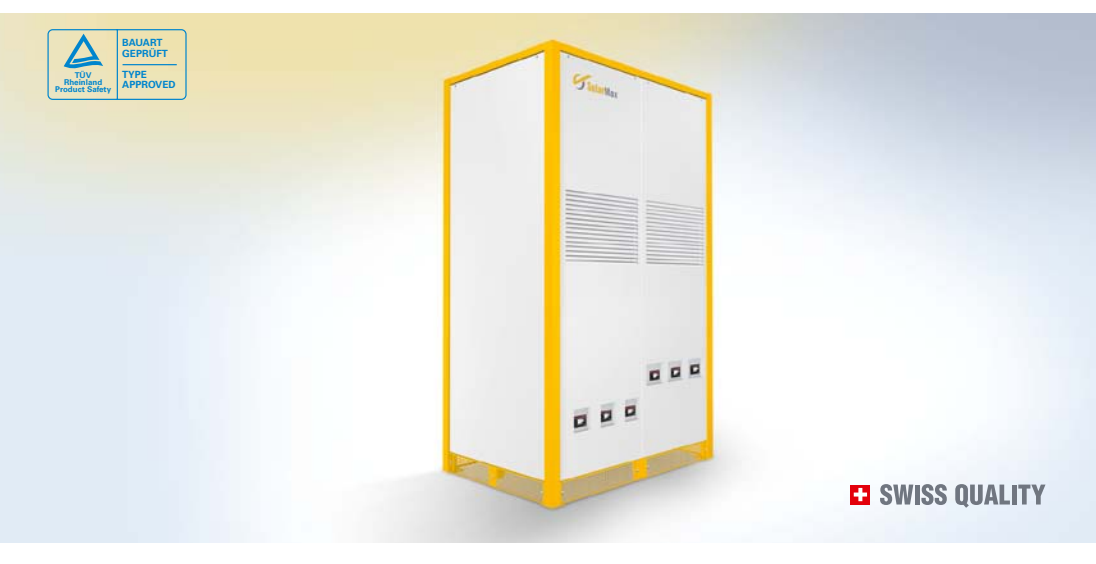

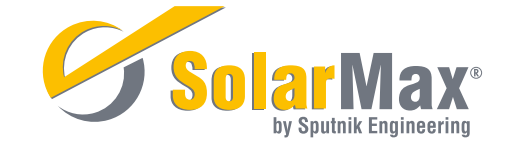

# Sommario

| 1     | Note sulla presente istruzioni per l'uso                  | 189 |
|-------|-----------------------------------------------------------|-----|
| 1.1   | Destinatari                                               | 189 |
| 1.2   | Conservazione della documentazione                        | 189 |
| 1.3   | Simboli utilizzati                                        | 189 |
| 2     | Avvertenze di sicurezza                                   | 190 |
| 2.1   | Utilizzo conforme                                         | 191 |
| 3     | Descrizione SolarMax 330TS-SV                             | 191 |
| 3.1   | Schema a blocchi                                          | 192 |
| 3.2   | Elementi di comando                                       | 192 |
| 3.2.1 | Inverter                                                  | 193 |
| 3.2.2 | Master Control Unit (MCU)                                 | 194 |
| 4     | Utilizzo                                                  | 195 |
| 4.1   | Funzionamento dell'interruttore principale                | 195 |
| 4.2   | Funzionamento degli interruttori di potenza DC e AC       | 195 |
| 4.3   | Accensione dell'inverter                                  | 196 |
| 4.4   | Spegnimento dell'inverter                                 | 197 |
| 4.5   | Utilizzo del display grafico                              | 198 |
| 4.5.1 | Simbolo dei tasti del menu                                | 198 |
| 4.5.2 | Struttura del menu                                        | 199 |
| 5     | Comunicazione dati                                        | 211 |
| 5.1   | Configurazione delle interfacce per la comunicazione dati | 212 |
| 6     | Opzioni                                                   | 213 |
| 6.1   | MaxControl                                                | 213 |
| 6.1.1 | Prestazioni                                               | 213 |
| 6.1.2 | Durata                                                    | 213 |
| 6.2   | Componenti accessori                                      | 213 |

| 7     | Stati di funzionamento                                | 214 |
|-------|-------------------------------------------------------|-----|
| 7.1   | LED di stato – Visualizzazione dello stato di sistema | 214 |
| 7.1.1 | Notifiche di stato                                    | 215 |
| 7.2   | Attività di comunicazione                             | 216 |
| 8     | Risoluzione anomalia                                  | 217 |
| 8.1   | Centro assistenza SolarMax                            | 218 |
| 8.2   | Diagnosi & provvedimenti                              | 218 |
| 8.2.1 | Soluzione dei problemi generali                       | 219 |
| 8.2.2 | Messaggi di avvertimento                              | 219 |
| 8.2.3 | Notifiche di guasto                                   | 220 |
| 8.2.4 | Messaggi d'errore                                     | 222 |
| 9     | Manutenzione                                          | 223 |
| 9.1   | Manutenzione da parte di personale qualificato        | 223 |
| 9.2   | Controlli da parte del gestore dell'impianto          | 224 |
| 10    | Smaltimento                                           | 224 |
| 11    | Dati tecnici                                          | 225 |
| 11.1  | Dati tecnici MCU                                      | 225 |
| 11.2  | Dati tecnici SolarMax 330TS-SV                        | 226 |
| 11.2  | Andamento del rendimento                              | 228 |
| 11.3  | Riduzione di potenza dipendente dalla temperatura     | 229 |
| 11.4  | Impostazioni specifiche per il Paese                  | 230 |
| 12    | Dichiarazione di garanzia                             | 231 |

# 1 Note sulla presente istruzioni per l'uso

Queste istruzioni per l'uso danno indicazioni sull'utilizzo dell'inverter centrale SolarMax 330TS-SV e della Master Control Unit e forniscono informazioni sull'eliminazione dei guasti e sulla corretta manutenzione degli inverter.

L'impiego di queste istruzioni per l'uso presuppone che l'installazione e la messa in servizio degli inverter SM330TS-SV, della Master Control Unit e degli altri componenti specifici del progetto siano state andate a buon fine. Informazioni sulla corretta installazione si trovano nelle istruzioni di installazione del SM330TS-SV. In particolare, leggere attentamente le avvertenze di sicurezza qui riportate; il mancato rispetto delle avvertenze di sicurezza può essere causa di gravi lesioni o di morte.

Sputnik Engineering si impegna affinché le informazioni contenute nel presente documento rispecchino l'attuale stadio di sviluppo del prodotto descritto. Qualora nel vostro prodotto doveste trovare funzioni che al momento di redigere il presente documento non erano ancora state descritte o non erano disponibili, per una versione aggiornata dello stesso siete pregati di consultare l'area di download del nostro sito (www.solarmax.com) o di contattare il SolarMax Service Center.

## 1.1 Destinatari

Le presenti istruzioni si rivolgono al gestore dell'impianto FV e al personale elettricista responsabile dello stesso.

## 1.2 Conservazione della documentazione

Il gestore dell'impianto deve fare in modo che queste istruzioni siano accessibili in qualsiasi momento, in caso di necessità, al personale di competenza. In caso di smarrimento del documento originale è sempre possibile scaricare una versione aggiornata delle istruzioni dal nostro sito web (www.solarmax.com).

# 1.3 Simboli utilizzati

Nella lettura della presente documentazione dell'apparecchio si potranno incontrare i seguenti simboli:

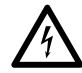

#### PERICOLO

Questo simbolo indica avvertenze il cui mancato rispetto può essere causa di gravi lesioni o di morte.

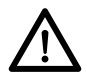

#### ATTENZIONE

Questo simbolo indica avvertenze il cui mancato rispetto può essere causa di danni all'inverter o all'impianto FV.

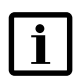

#### INDICAZIONE

Questo simbolo indica avvertenze che sono particolarmente importanti per il funzionamento dell'inverter.

# 2 Avvertenze di sicurezza

Gli inverter della serie SolarMax TS sono stati progettati e testati in base alle più recenti innovazioni tecnologiche e nel rispetto delle norme in vigore sulla sicurezza dei prodotti. Tuttavia, il mancato rispetto delle avvertenze di sicurezza presenti in questa documentazione dell'apparecchio può essere causa di pericoli per l'utente, per terzi o per beni di valore. Il costante rispetto delle avvertenze di sicurezza da parte del personale elettricista e del gestore dell'impianto FV riduce al minimo questi rischi.

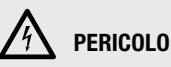

- Gli inverter SolarMax e gli accessori possono essere installati e aperti solamente da personale elettricista specializzato che abbia letto e compreso integralmente la presente documentazione sull'apparecchio.
- L'elettricista incaricato è responsabile per il rispetto delle norme di installazione e di sicurezza localmente in vigore.
- In caso di violazione delle norme di installazione o di sicurezza viene meno ogni garanzia e assunzione di responsabilità.
- Il contatto con elementi contenenti tensione elettrica comporta pericolo di morte.
- È assolutamente vietato aprire gli inverter e gli accessori durante il loro funzionamento.
- Prima di aprire l'inverter o la MCU, le linee di alimentazione DC e AC devono essere correttamente disinserite e ne deve essere impedita la riattivazione accidentale.
- Dopo il disinserimento dell'inverter attendere almeno 5 minuti prima di aprire l'apparecchio, in modo da permettere ai condensatori interni di scaricarsi.

#### 2.1 Utilizzo conforme

Gli inverter della serie SolarMax TS sono realizzati esclusivamente per la trasformazione della corrente continua prodotta dai moduli FV in corrente alternata conforme alla rete. Ogni altro tipo di utilizzo è da considerarsi come non conforme all'uso previsto. Sputnik Engineering non risponde di danni derivanti da un utilizzo non conforme del prodotto. Il gestore dell'impianto o l'installatore non sono autorizzati ad apportare modifiche agli inverter che non siano state preventivamente verificate e approvate da Sputnik Engineering.

# **3 Descrizione SolarMax 330TS-SV**

Gli inverter centrali della serie SolarMax TS trasformano la corrente continua del generatore FV in corrente alternata conforme alla rete. Con il SM330TS-SV l'immissione della potenza prodotta dal generatore FV avviene direttamente tramite un trasformatore di media tensione.

In una SolarMax Power Station possono essere allacciati fino a 4 SM330TS-SV collegati in parallelo. Gli inverter e la Power Station possono essere fatti funzionare sia con MPPT singolo, sia con multi MPPT.

Gli inverter sono comandati attraverso la Master Control Unit (MCU) esterna. La MCU si occupa del controllo primario degli inverter collegati e serve nello stesso tempo come interfaccia di comunicazione e per l'utente.

Altre informazioni sono reperibili nelle istruzioni di installazione del SM330TS-SV.

#### 3.1 Schema a blocchi

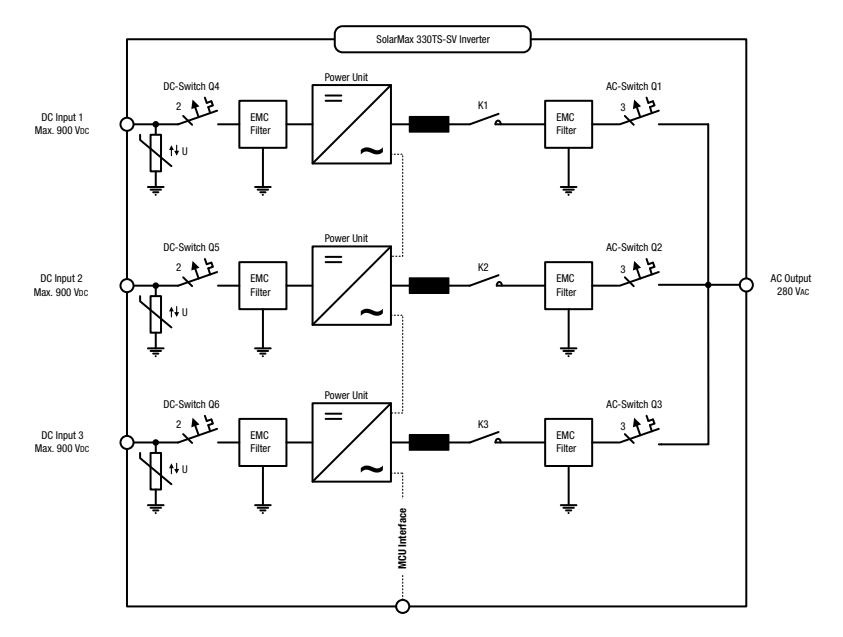

Ogni inverter SM330TS-SV è costituito da tre unità di potenza indipendenti da 110 kVA. Ogni unità di potenza dispone di un proprio tracker MPP, di scaricatori di sovratensione su lato DC, di interruttori di potenza su lato DC e AC (da Q1 a Q6), di un contattore su lato AC (da K1 a K3) e di filtri CEM. Tutti gli interruttori di potenza, quando la struttura dell'inverter è chiusa, sono accessibili dall'esterno.

#### 3.2 Elementi di comando

Di seguito sono descritti gli elementi di comando dell'inverter SM330TS-SV e della Master Control Unit (MCU).

## 3.2.1 Inverter

![](_page_7_Picture_1.jpeg)

#### Legenda:

- Interruttore di potenza AC Q1
- 2 Interruttore di potenza AC Q2
- Interruttore di potenza AC Q3
- Interruttore di potenza DC Q4
- **Interruttore di potenza DC Q5**
- Interruttore di potenza DC Q6

## 3.2.2 Master Control Unit (MCU)

![](_page_8_Picture_1.jpeg)

#### Legenda:

- Interruttore principale Q7
   LED di stato
- Display grafico
- O Pulsanti

Serratura

# 4 Utilizzo

L'inverter è comandato tramite la MCU esterna. La MCU permette di comandare contemporaneamente tutti gli inverter collegati; solo l'azionamento degli interruttori di potenza DC e AC deve essere effettuato direttamente sul rispettivo inverter.

Per tutte le altre funzioni descritte di seguito la MCU costituisce l'interfaccia comune per tutti gli inverter collegati.

## 4.1 Funzionamento dell'interruttore principale

Quando si spegne l'interruttore principale Q7 portandolo in posizione "OFF", l'inverter apre i contatti dei contattori AC K1, K2 e K3. L'inverter viene in questo modo staccato dalla rete.

# h PERICOLO

Quando si porta l'interruttore principale Q7 in posizione "OFF", i componenti dell'inverter come ad es. le 3 unità di potenza e i filtri sul lato ingresso restano sotto tensione!

# 4.2 Funzionamento degli interruttori di potenza DC e AC

Con gli interruttori di potenza Q4, Q5 e Q6 la tensione continua dell'impianto FV viene inserita o staccata dall'inverter. Gli interruttori di potenza AC Q1, Q2 e Q3 collegano l'inverter alla rete o lo staccano da questa. Gli interruttori di potenza DC e AC sono dotati di fusibili termomagnetici per la protezione da sovracorrente.

# A PERICOLO

Anche quando gli interruttori di potenza DC e AC sono spenti, gli allacciamenti per le linee DC e AC nell'inverter restano sotto tensione!

### 4.3 Accensione dell'inverter

#### Procedura

| Azione                                                                   | Reazione                                                                                                    |
|--------------------------------------------------------------------------|----------------------------------------------------------------------------------------------------|
| 1. Interruttore principale Q7 in posizione<br>"OFF"                      |                                                                                                    |
| 2. Attivare l'interruttore di potenza DC Q4, Q5<br>e Q6 (posizione "ON") | Dopo max 20 secondi il display grafico si ac-<br>cende (se l'irraggiamento solare è sufficiente).                                                                                                    |
| 3. Attivare l'interruttore di potenza AC Q1, Q2<br>e Q3 (posizione "ON") |                                                                                                    |
| <ol> <li>Interruttore principale Q7 in posizione<br/>"ON"</li> </ol>     | Dopo alcuni secondi sul display viene visualiz-<br>zato il menu "Panoramica". Nella riga "Stato"<br>appare il messaggio "Avvio". Il LED di stato<br>lampeggia in verde.<br>Quando gli inverter collegati sono a pieno<br>regime e si trovano in funzionamento di rete. |
|                                                                          | nel display "Quadro generale" appare lo stato<br>dell'apparecchio "Funzionamento a rete". Il<br>LED di stato lampeggia in verde.                                                                                                    |

![](_page_10_Picture_3.jpeg)

### INDICAZIONE

- Durante la prima messa in funzione degli inverter, al posto del "Quadro generale" compare dapprima il menu "Set-up iniziale", cfr. le istruzioni di installazione del SM330TS-SV.
- Qualora più inverter siano collegati a una MCU, prima che l'interruttore principale Q7 attivi l'intero sistema (fase 3), le fasi 2 e 3 devono essere eseguite per ciascun inverter.

### 4.4 Spegnimento dell'inverter

# A PERICOLO

- Anche quando l'inverter è spento, gli attacchi per le linee DC e AC nell'inverter restano sotto tensione!
- Prima di aprire l'inverter o la MCU, assicurarsi che le linee di alimentazione DC e AC siano correttamente disinserite e che ne sia impedita la riattivazione accidentale.
- Dopo il disinserimento dell'inverter attendere almeno 5 minuti prima di aprire l'apparecchio, in modo da permettere ai condensatori interni di scaricarsi.

#### Prodcedura

| Azione                                                                    | Reaktion                                                                                                    |
|---------------------------------------------------------------------------|----------------------------------------------------------------------------------------------------|
| 1. Interruttore principale Q7 in posizione<br>"OFF"                       | Sul display grafico compare il messaggio<br>"Interruttore principale OFF". Il sistema si<br>stacca dalla rete. |
| 2. Spegnere l'interruttore di potenza AC Q1,<br>Q2 e Q3 (posizione "OFF") |                                                                                                    |
| 3. Spegnere l'interruttore di potenza DC Q4,<br>Q5 e Q6 (posizione "OFF") | Dopo un breve intervallo, il display grafico della MCU si spegne.                                              |

# INDICAZIONE

Le fasi 2 e 3 devono essere ripetute per ogni inverter collegato alla MCU.

### 4.5 Utilizzo del display grafico

Sul display grafico presente sul lato frontale della MCU sono visualizzate grandezze di sistema, informazioni sullo stato e messaggi di guasto degli inverter collegati. Mediante il display è possibile ottenere informazioni sullo stato aggiornato dell'apparecchio, accedere al data logger integrato e regolare varie impostazioni del sistema. Per navigare tra i vari menu si utilizzano i tre tasti posti al di sotto del display.

Il display è dotato di una retroilluminazione per facilitare la leggibilità in caso di cattiva luce ambientale. La retroilluminazione si attiva premendo uno dei tre tasti. La retroilluminazione rimane attiva per 180 secondi dopo che si è terminato di premere i tasti.

A sinistra accanto al display grafico si trova il LED di stato per la visualizzazione dello stato dell'apparecchio, cfr. 7.1 "LED di stato – Visualizzazione dello stato dell'apparecchio", a pag. 214.

### 4.5.1 Simboli dei tasti del menu

Utilizzando i simboli di seguito riportati ci si può muovere attraverso i diversi menu e le diverse funzioni che vengono visualizzate sul display. La funzione dei tasti varia a seconda del menu visualizzato e corrisponde al simbolo visualizzato direttamente sotto il relativo tasto:

| Simbolo | Funzione                                                                          |
|---------|-----------------------------------------------------------------------------------|
| t       | Scorrere verso l'alto, aumentare di un'unità o<br>passare all'elemento successivo |
| Ŧ       | Scorrere verso il basso o tornare all'elemento<br>precedente                      |
| +       | Tornare al menu superiore                                                         |
| +       | Selezionare la cifra successiva                                                   |
| >       | Visualizzare il sottomenu desiderato o applicare le modifiche                     |
| ŧ       | Avviare modalità di edit per la selezione                                         |
| ×       | Interrompere                                                                      |

### 4.5.2 Struttura del menu

![](_page_13_Figure_1.jpeg)

### 4.5.2.1 Menu principale

Il menu principale serve da punto di partenza per tutti i sottomenu e le visualizzazioni, cfr. 4.5.2 "Struttura del menu", a pag. 199. Con i tasti freccia 🕇 e 🖡 possibile selezionare il menu desiderato. Confermare la scelta con 🖌 .

![](_page_14_Figure_2.jpeg)

#### 4.5.2.2 Sommario

Se non viene premuto nessuno dei tre tasti per 120 secondi, il display passa automaticamente al menu "Quadro generale", che visualizza le tre grandezze più importanti e lo stato aggiornato del sistema (tutti gli inverter collegati alla MCU).

| 17.02.2010 | 11:44:35             |  |  |  |
|------------|----------------------|--|--|--|
| Sommario   |                      |  |  |  |
| Pac        | 103.4 kW             |  |  |  |
| Oggi       | 489.2 kWh            |  |  |  |
| Totale     | 263581.0 kWh         |  |  |  |
| Stato      | Funzionamento a rete |  |  |  |

| Parametri di funzionamento | Descrizione                                                                                                    |
|----------------------------|----------------------------------------------------------------------------------------------------|
| 17.02.2010 (esempio)       | Data odierna                                                                                                    |
| 11:44:35 (esempio)         | Ora attuale                                                                                                    |
| Pac                        | Potenza attiva immessa al momento                                                                                                    |
| Oggi                       | Totale dell'energia immessa nella rete in data odierna e fino all'ora attuale.                                                                                         |
| Totale                     | Totale dell'energia immessa dalla prima messa in funzione dell'inverter.                                                                                               |
| Stato                      | Messaggi di stato, di allarme e di errore del<br>sistema. L'elenco di tutte le notifiche di stato<br>si trova nella sezione 7.1.1 "Notifiche di stato",<br>a pag. 215. |

#### 4.5.2.3 Valori misurati

Il menu "Valori di misura" permette di visualizzare i valori di misura attuali riferiti al sistema o all'unità di potenza selezionata.

![](_page_15_Picture_2.jpeg)

## INDICAZIONE

- Il numero delle unità di potenza riportate nel menu "Valori di misura" dipende dal numero degli inverter che sono collegati alla MCU.
- Per ogni inverter sono visualizzate rispettivamente 3 unità di potenza.
- La numerazione delle unità di potenza viene eseguita sulla base degli indirizzi assegnati alle unità di potenza al momento dell'installazione (cfr. istruzioni di installazione).

![](_page_15_Figure_7.jpeg)

Con il tasto  $\clubsuit$  si evidenzia la categoria desiderata. Per selezionare una categoria, premere il tasto  $\checkmark$ . Vengono visualizzati solo quattro valori contemporaneamente.

| Yalori misurati |    |       |    |
|-----------------|----|-------|----|
| Ide             |    | 135.5 | A. |
| VacL1L2         |    | 402.7 | ų. |
| VacL2L3         |    | 400.6 | ų. |
| VacL3L1         |    | 407.8 | ų. |
| +               | Ť. | ŧ     |    |

E' possibile navigare attraverso i valori con i tasti freccia 🖡 e 🕇 . Premendo il tasto di sinistra 🛑 si torna al Menu principale.

Possono essere richiamati i seguenti valori:

| Valore                 | Descrizione                                          |
|------------------------|------------------------------------------------------|
| Udc                    | Tensione di entrata DC                               |
|                        | (solo nel funzionamento con MPPT singolo)            |
| ldc                    | Corrente di entrata DC                               |
|                        | (solo nel funzionamento con MPPT singolo)            |
| Uac (L1L2, L2L3, L3L1) | Tensione di rete (Fase a Fase)                       |
| lac (L1, L2, L3)       | Corrente immessa AC (per Fase)                       |
| Pac                    | Potenza attiva immessa                               |
| Q                      | Potenza reattiva                                     |
| S                      | Potenza apparente                                    |
| cosφ                   | Fattore di potenza                                   |
| Frequenza              | Frequenza di rete                                    |
| Temperatura            | Temperatura massima attualmente misurata nel sistema |

Per la rispettiva unità di potenza possono essere richiamati i seguenti valori di misura:

| Valore/Stato | Descrizione                                                       |
|--------------|-------------------------------------------------------------------|
| Udc          | Tensione di entrata DC                                            |
| Pdc          | Potenza d'ingresso sull'unità di potenza                          |
| Temperatura  | Temperatura massima attualmente misurata nell'unità di<br>potenza |
| Ventilatore  | Stato di funzionamento dei ventilatori (On/Off)                   |
| Stato        | Stato di funzionamento dell'unità di potenza (on/off/errore)      |

# i

# INDICAZIONE

Attenzione: i valori di misura della MCU non possono essere utilizzati ai fini del conteggio o per il calcolo del rendimento. Ai fini del conteggio valgono unicamente i valori misurati di un contatore di corrente correttamente tarato.

### 4.5.2.4 Statistiche

Dal menu Statistica è possibile accedere al data logger interno della MCU. E' possibile visualizzare le statistiche degli ultimi 366 giorni, 240 mesi o 20 anni. I valori statistici visualizzati si riferiscono all'intero sistema.

| 17.02.2010     |            | 11:44:35 |
|----------------|------------|----------|
| S <sup>.</sup> | tatistiche | .        |
|                | Giorni     |          |
|                | Mesi       |          |
|                | Anni       |          |
| +              | <b>~</b>   | +        |
|                |            |          |

Con il tasto  $\clubsuit$  si evidenzia la categoria statistica desiderata. Per selezionare una categoria, premere il tasto  $\checkmark$ .

Premendo il tasto di sinistra 🛑 si torna al Menu principale.

#### Statistiche giornaliere

In questo menu possono essere richiamati i dati degli ultimi 366 giorni.

| Statistiche<br>Giorno <u>17,92,2016</u> |          |      |     |  |
|-----------------------------------------|----------|------|-----|--|
| Resa                                    |          | 84.2 | kWh |  |
| Massimo                                 |          | 85.6 | k₩  |  |
| Ore                                     |          | 2.3  | h   |  |
| +                                       | <u>t</u> | +    |     |  |

Con i tasti I e 🕇 si seleziona la statistica giornaliera desiderata. Premendo il tasto di sinistra 🖛 si torna al menu Statistiche.

| Parametri | Descrizione (si riferisce al giorno visualizzato)                                                               |  |
|-----------|----------------------------------------------------------------------------------------------------|--|
| Resa      | Totale dell'energia immessa in rete                                                                             |  |
| Massimo   | Valore di punta della potenza immessa in rete                                                                   |  |
| Ore       | Totale ore di funzionamento (ossia ore di funzionamento con stato dell'appa-<br>recchio "Funzionamento a rete") |  |

#### Statistiche mensili

In questo menu possono essere richiamati i dati degli ultimi 240 mesi.

![](_page_18_Picture_2.jpeg)

Con i tasti 👃 e 🕇 si seleziona la statistica mensile desiderata. Premendo il tasto di sinistra 🖛 si torna al menu Statistiche.

I valori visualizzati corrispondono a quelli contenuti nella statistica giornaliera; tuttavia essi si riferiscono all'mese indicato.

#### Statistiche annuali

In questo menu possono essere richiamati i dati degli ultimi 20 anni.

![](_page_18_Picture_7.jpeg)

Con i tasti 🖡 e 🕇 si seleziona la statistica annuale desiderata. Premendo il tasto di sinistra 🖛 si torna al menu Statistiche.

l valori visualizzati corrispondono a quelli contenuti nella statistica giornaliera; tuttavia essi si riferiscono all'anno indicato.

#### Totale

In questo menu sono riportati il rendimento complessivo e il totale delle ore operative dell'inverter o del sistema a partire dal momento della prima messa in funzione.

![](_page_19_Picture_2.jpeg)

Premendo il tasto di sinistra 🛑 si torna al menu Statistiche.

#### Resettare

In questo menu è possibile cancellare tutte le voci presenti nel menu statistiche.

![](_page_19_Picture_6.jpeg)

### INDICAZIONE

I dati cancellati non possono più essere recuperati!

![](_page_19_Picture_9.jpeg)

Con il tasto 🖌 si conferma la cancellazione di tutti i dati statistici. Con il tasto 🗙 si torna al menu Statistiche senza cancellare i dati.

### 4.5.2.5 Configurazione

Nel menu "Configurazione" sono indicati i parametri di funzionamento disponibili e le funzioni estese dell'inverter. Le configurazioni dei valori limite dipendono dall'impostazione per il Paese selezionata al momento della prima messa in funzione e non possono più essere modificate da privati o dal gestore dell'impianto.

| Parametri           | Descrizione                                                                   | Unità |
|---------------------|-------------------------------------------------------------------------------|-------|
| Paese               | Impostazione selezionata al momento della prima messa in funzione             |       |
| Uac min 1           | Tensione di rete minima consentita (valore 1)                                 | V     |
| t Uac min 1         | Tempo di reazione per la tensione di rete minima consentita (valore 1)        | ms    |
| Uac max 1           | Tensione di rete massima consentita (valore 1)                                | V     |
| t Uac max 1         | Tempo di reazione per la tensione di rete massima consentita (valore 1)       | ms    |
| Uac min 2           | Tensione di rete minima consentita (valore 2)                                 | V     |
| t Uac min 2         | Tempo di reazione per la tensione di rete minima consentita (valore 2)        | ms    |
| Uac max 2           | Tensione di rete massima consentita (valore 2)                                | V     |
| t Uac max 2         | Tempo di reazione per la tensione di rete massima consentita (valore 2)       | ms    |
| Uac 10 min max      | Valore medio massimo consentito della tensione di rete negli ultimi 10 minuti | V     |
| Riconoscimento ST   | Immediato distacco dell'inverter con transienti su Uac (on/off)               |       |
| f min 1             | Frequenza di rete minima consentita (valore 1)                                | Hz    |
| tfmin 1             | Tempo di reazione per la frequenza di rete minima consentita (valore 1)       | ms    |
| f max 1             | Frequenza di rete massima consentita (valore 1)                               | Hz    |
| tfmax 1             | Tempo di reazione per la frequenza di rete massima consentita (valore 1)      | ms    |
| f min 2             | Frequenza di rete minima consentita (valore 2)                                | Hz    |
| t f min 2           | Tempo di reazione per la frequenza di rete minima consentita (valore 2)       | ms    |
| f max 2             | Frequenza di rete massima consentita (valore 2)                               | Hz    |
| t f max 2           | Tempo di reazione per la frequenza di rete massima consentita (valore 2)      | ms    |
| Ritardo nuovo avvio | Ritardo prima di nuova attivazione dopo un distacco dalla rete                | S     |
| Verifica rete       | Monitoraggio supplementare prima dell'allacciamento alla rete (on / off)      |       |
| Pac Aumento         | Crescita massima di Pac dopo un distacco dalla rete                           |       |
| lac max             | Corrente di rete massima consentita                                           |       |
| Pac max             | Potenza attiva AC massima che l'inverter può immettere                        | w     |

#### Parametri di configurazione

| Parametri      | Descrizione                                                                                                    | Unità |
|----------------|----------------------------------------------------------------------------------------------------|-------|
| S max          | Potenza apparente massima che l'inverter può immettere                                                                      | VA    |
| Modalità P(f)  | Riduzione di potenza dipendente dalla frequenza (on / off)                                                                  |       |
| f start        | Frequenza di avvio della riduzione di potenza dipendente dalla frequenza                                                    | Hz    |
| f stop         | Frequenza di arresto della riduzione di potenza dipendente dalla frequenza                                                  | Hz    |
| P(f) Riduzione | Riduzione di Pac in modalità P(f)                                                                                           | %/Hz  |
| Modalità Q     | Modalità di potenza reattiva selezionata (Off / cos phi / cos phi(Pac) / Q / Q(Uac))                                        |       |
| Fattore K      | Fattore di statica della corrente reattiva per il supporto di tensione mediante corrente reattiva in caso di cadute di rete |       |

![](_page_21_Picture_1.jpeg)

### INDICAZIONE

l valori limite e i parametri di funzionamento nazionali (limiti di tensione e di frequenza ecc.) nonché le funzioni ampliate della serie TS (immissione di potenza reattiva ecc.) possono essere configurati con il software MaxTalk (dalla versione 2.0).

Per motivi di sicurezza le impostazioni necessarie non possono essere configurate con la versione standard MaxTalk. Gli installatori autorizzati possono richiedere un ampliamento della versione standard presso il SolarMax Service Center, che consente una configurazione manuale dei valori limite e dei parametri di funzionamento nazionali.

Una modifica dei valori limite e dei parametri di esercizio specifici per Paese si riflette su tutti gli inverter collegati alla MCU.

### 4.5.2.6 Impostazioni

Il menu "Impostazioni" permette di configurare vari parametri:

![](_page_22_Picture_2.jpeg)

Premendo il tasto di sinistra 🛑 si torna al Menu principale.

#### Ecco come modificare i valori dei parametri in modalità "modifica"

- 1. Selezionare il parametro con il tasto  $\clubsuit$ ; per es. ora.
- 2. Premere il tasto 🖊 per accedere alla modalità "modifica".
- 3. Premere il tasto 🛑 per passare alla posizione desiderata del parametro:

![](_page_22_Picture_8.jpeg)

- 4. Premere il tasto 🕇 per incrementare la cifra.
- 5. Selezionare la posizione successiva con il tasto 븆 oppure
- 6. Premere il tasto 🖌 per confermare il valore ed uscire dalla modalità "modifica".

| Parametri                | Descrizione                                                                             |  |  |
|--------------------------|-----------------------------------------------------------------------------------------|--|--|
| Lingua                   | Selezione della lingua del display<br>(tedesco, inglese, francese, italiano o spagnolo) |  |  |
| Ora                      | Impostazione dell'orologio interno                                                      |  |  |
| Data                     | Impostazione della data visualizzata                                                    |  |  |
| Indirizzo<br>apparecchio | Definizione di un indirizzo dell'apparecchio compreso tra 1 e 249                       |  |  |

| Parametri             | Descrizione                                                                                                    |  |
|-----------------------|----------------------------------------------------------------------------------------------------|--|
| Indirizzo IP          |                                                                                                    |  |
| Maschera di rete      | Configurazione dell'interfaccia Ethernet<br>(per dettagli vedere il capitolo 5.1. "Comunicazione dati": Pagina 39) |  |
| Porta TCP             |                                                                                                    |  |
| Relé di stato         | Definizione della modalità di funzionamento del contatto per la notifica<br>di stato                               |  |
| Ritardo relé di stato | Impostazione del ritardo di attivazione del contatto per la notifica di stato                                      |  |
| Usym Monitor          | Configurazione del monitoraggio isolamento DC                                                                      |  |
| Usym AC Monitor       | Configurazione del monitoraggio delle componenti AC nella tensione DC                                              |  |

![](_page_23_Picture_1.jpeg)

#### INDICAZIONE

- La scelta della lingua del display è indipendente dall'impostazione per il Paese selezionata.
- Se si intendono collegare più MCU e componenti accessori in una rete di comunicazione MaxComm, ogni apparecchio della rete deve essere dotato di un proprio indirizzo.

Il sistema di monitoraggio dell'isolamento (Usym Monitor) controlla, prima dell'attivazione della rete, la simmetria della tensione del generatore FV rispetto al potenziale di terra. Il sistema rileva se le tensioni (DC+ e DC- rispetto a terra) non sono simmetriche o se è presente un corto circuito verso terra. Il sistema di monitoraggio della componente AC sul lato DC (Usym AC Monitor) rileva le oscillazioni di disturbo eccessive e le correnti di dispersione capacitive sul generatore FV. Vengono inoltre individuati gli errori di isolamento tra il trasformatore e il sistema.

E' possibile scegliere tra tre diversi livelli di monitoraggio:

Errore

A questo livello, al verificarsi di un errore di isolamento viene visualizzato sul display il messaggio di guasto "Errore di isolamento DC" e il sistema rimane bloccato fino alla rimozione dell'errore.

Allarme

A questo livello, al verificarsi di un errore di isolamento viene visualizzato sul display il messaggio di allarme "Errore di isolamento DC"; il sistema continua comunque a immettere corrente nella rete. Questo è il livello impostato di default al momento della consegna.

Off

Il sistema di monitoraggio dell'isolamento è disattivato. Disattivare il monitoraggio dell'isolamento Usym Monitor solamente nel caso in cui si utilizza il Set di compensazione potenziale (PAS). Il monitoraggio delle componenti AC (Usym AC Monitor) può avvenire anche se contemporaneamente si utilizza il set di compensazione potenziale.

#### 4.5.2.7 Informazione

In questo menu sono presenti le seguenti informazioni:

- Tipo di apparecchio
- Numero di serie
- Versione Firmware
- Messaggio di stato e codice numerico a due cifre (in presenza di un errore dell'apparecchio)
- Avviso (l'indicazione si alterna qualora siano presenti più avvisi contemporaneamente)
- Data della prima messa in funzione
- Ore di funzionamento accumulate
- Data
- Ora

Con i tasti 🖡 e 🕇 muovetevi attraverso il menu. Premendo il tasto di sinistra 🖛 si torna al Menu principale.

# **5 Comunicazione dati**

Per gli impianti FV con inverter SolarMax, Sputnik Engineering offre la piattaforma di comunicazione MaxComm, che fornisce molteplici possibilità per la rilevazione dei dati e il monitoraggio del proprio impianto FV. Di seguito viene fornita una panoramica dei prodotti attuali.

# INDICAZIONE

Informazioni dettagliate si trovano sul nostro sito all'indirizzo www.solarmax.com.

#### MaxTalk 2.0: per la comunicazione occasionale e la configurazione degli inverter

Se solo occasionalmente si consultano i dati del proprio sistema oppure si vogliono regolare le impostazioni del sistema, il software per PC MaxTalk rappresenta la soluzione ideale. MaxTalk può essere scaricato gratuitamente dal nostro sito web.

#### MaxWeb xp: la porta alla comunicazione basata su internet

MaxWeb xp è nello stesso tempo un data logger, un'unità di monitoraggio e un web server: lo strumento ideale per tutti coloro che vogliono monitorare e controllare il proprio impianto FV in modo professionale. Tramite un collegamento a Internet è possibile accedere al proprio impianto FV da qualsiasi PC per controllare i valori di misura e i rendimenti aggiornati, o per regolare le impostazioni del proprio sistema. Il data logger registra parametri di esercizio, valori di rendimento ed eventi e li trasmette automaticamente al portale web SolarMax.

In caso di malfunzionamento, MaxWeb xp invia messaggi di allarme tramite e-mail o sms.

#### Portale web SolarMax: per poter consultare in qualsiasi momento i dati dell'impianto

Il portale web SolarMax rappresenta l'integrazione ideale per il data logger MaxWeb xp. Con il portale web SolarMax si può accedere da qualsiasi punto internet ai dati del proprio impianto FV. Il portale web SolarMax offre svariate possibilità sotto forma di grafici e tabelle per l'analisi dei parametri di funzionamento dell'impianto FV.

### 5.1 Configurazione delle interfacce per la comunicazione dati

Per poter utilizzare le interfacce di comunicazione RS485 ed Ethernet, nel menu display "Impostazioni" devono essere fornite le seguenti indicazioni:

#### Indirizzo apparecchio

Se si collegano ad una rete più sistemi o MCU, è necessario attribuire un indirizzo a ciascun sistema.

![](_page_26_Picture_4.jpeg)

#### INDICAZIONE

- E' possibile assegnare indirizzi compresi tra 1 e 249. Importante: ogni sistema presente nella rete deve avere un indirizzo univoco e diverso dagli altri!
- Si consiglia di iniziare la numerazione degli indirizzi con numeri bassi (possibilmente dal numero 001).

#### Indirizzo IP

Se si intende operare sul sistema da una rete locale (LAN), inserire qui un indirizzo IP libero della propria rete LAN.

#### Maschera di rete

Inserire qui la relativa maschera di sottorete per il proprio indirizzo IP.

#### Porta TCP

Indicare la porta TCP desiderata per la comunicazione con il sistema. Attenzione: il numero della porta TCP deve essere maggiore di 1023, dal momento che le porte precedenti sono riservate ad applicazioni predefinite (i cosiddetti "Well Known Services").

![](_page_26_Picture_14.jpeg)

#### INDICAZIONE

Ulteriori informazioni sulla comunicazione dati sono disponibili nell'area download del sito www.solarmax.com.

# 6 Opzioni

# 6.1 MaxControl

# 6.1.1 Prestazioni

MaxControl è un pacchetto di servizi per l'impianto solare con inverter centrali SolarMax. Si basa sul sistema di comunicazione MaxComm e contempla i seguenti servizi:

- Controllo automatico del rendimento con analisi mensile
- Inoltro di notifiche di malfunzionamento al cliente tramite e-mail e/o sms
- Eliminazione anomalia e assistenza sul posto da parte di Sputnik Engineering
- Efficienza garantita del 97 % annuo
- Indennizzo forfetario in caso di efficienza < 97 %
- Riparazione gratuita degli inverter

## 6.1.2 Durata

- 2 anni e 3 mesi dalla data di consegna
- a seguire, possibilità del prolungamento della garanzia di assistenza per un altro anno

Attenzione: la stipulazione del contratto MaxControl deve essere contestuale all'acquisto dell'inverter centrale SolarMax: non può essere stipulata in un momento successivo. Il contratto viene automaticamente prolungato nel caso in cui il cliente non effettui la disdetta per iscritto almeno un mese prima della scadenza dell'anno solare. Il contratto può essere rinnovato al massimo 18 volte. Pertanto, la durata complessiva del pacchetto è di 20 anni e 3 mesi.

# INDICAZIONE

Per altre informazioni relative a MaxControl rivolgersi direttamente a Sputnik Engineering.

### 6.2 Componenti accessori

Di seguito una lista di altri componenti accessori disponibili.

MaxConnect plus

Cassetta di collegamento del generatore con monitoraggio stringhe integrato

#### MaxMeteo

Unità per la rilevazione dei dati di irraggiamento e della temperatura delle celle di moduli FV

#### MaxCount

Unità per il rilevamento dei dati dei contatori con interfaccia SO

MaxDisplay

Interfaccia per un grande display esterno per la visualizzazione dei dati dell'impianto FV

Set di compensazione potenziale
 Il set di compensazione potenziale consente la messa a terra del generatore FV

# 7 Stati di funzionamento

Tutti gli inverter SolarMax funzionano in linea di massima automaticamente. In fase di funzionamento normale, gli interruttori di potenza DC e AC (Q1 e Q2) e l'interruttore principale (Q3) restano sempre attivati. L'inverter si avvia in presenza di sufficiente potenza del generatore FV e rimane in servizio fino a quanto la potenza fornita del generatore FV scende al di sotto del minimo necessario.

# INDICAZIONE

- Dal momento che la MCU è alimentata da corrente sia dal lato DC, sia dal lato AC, è possibile utilizzare le funzioni della MCU anche di notte oppure quando il lato DC è spento. Tuttavia, gli inverter collegati alla MCU trasmettono dati e valori di misura solamente quando gli inverter sono in funzione (con sufficiente apporto di potenza da parte del lato DC).
- Il termine "sistema" comprende tutti gli inverter collegati alla MCU (da 1 a un massimo di 4 SM330TS-SV per MCU).

### 7.1 LED di stato – Visualizzazione dello stato di sistema

Oltre che dal display grafico, l'indicazione dello stato del sistema è fornita anche da indicatori LED:

| LED di stato          | Stato<br>dell'apparecchio | Descrizione                                                                                                    |
|-----------------------|---------------------------|----------------------------------------------------------------------------------------------------|
| Off                   |                           | Il sistema è spento.                                                                                                    |
| Verde<br>lampeggiante | Avvio / Fuori<br>servizio | Avvio: il sistema controlla le condizioni che devono<br>essere rispettate per un sicuro funzionamento di rete.<br>Fuori servizio: gli inverter collegati alla MCU non sono<br>in funzione (per es. di notte). |
| Verde                 | Funzionamento<br>di rete  | Il sistema immette corrente nella rete.                                                                                                    |
| Arancione             | Malfunzionamento          | Malfunzionamento (per. es. monitoraggio rete, sovratemperatura).                                                                                                    |

| LED di stato              | Stato<br>dell'apparecchio | Descrizione                         |
|---------------------------|---------------------------|-------------------------------------|
| Arancione<br>Iampeggiante | Avvertimento              | Possibili diminuzioni di rendimento |
| Rosso                     | Errore                    | Errore dell'apparecchio / difetto   |
| Rosso<br>lampeggiante     | Blocco                    | L'inverter è bloccato               |

### 7.1.1 Notifiche di stato

Le notifiche di stato forniscono informazioni in fase di avvio o durante il funzionamento di rete del sistema.

Nelle seguenti tabelle si trovano descritte tutte le notifiche di stato del sistema.

#### Notifiche di stato in fase di avviamento

| LED di stato       | Notifiche di stato   | Descrizione / Causa                                                                                                    |
|--------------------|----------------------|----------------------------------------------------------------------------------------------------|
| Verde lampeggiante | Irradiazione insuff. | L'irraggiamento solare è troppo basso per il funzionamento della rete.                                                                   |
|                    | Avvio                | Il sistema controlla le condizioni<br>che devono essere rispettate per un<br>sicuro funzionamento di rete.                               |
|                    | Ritardo riavvio      | Dopo essersi staccato dalla rete,<br>prima di riprendere il funzionamento<br>a rete il sistema attende il periodo di<br>tempo stabilito. |

#### Notifiche di stato in funzionamento a rete

| LED di stato | Notifiche di stato       | Descrizione / Causa                                                                                                    |
|--------------|--------------------------|----------------------------------------------------------------------------------------------------|
| Verde        | Potenza massima          | Il sistema limita la potenza immessa<br>alla potenza massima consentita.<br>Questo può accadere se il generatore<br>PV è stato sovradimensionato.                                                                                                    |
|              | Funzionamento a rete     | Il sistema si è collegato alla rete e vi<br>immette corrente elettrica.                                                                                                    |
|              | Limitazione esterna      | La potenza attiva immessa dal siste-<br>ma viene limitata tramite accesso da<br>remoto.                                                                                                    |
|              | Limitazione di frequenza | La potenza attiva, in caso di supe-<br>ramento del limite di frequenza "f<br>start", viene automaticamente ridotta<br>con il gradiente "P(f) Riduzione".<br>La potenza resta ridotta fino a<br>quando la frequenza di rete non torna<br>nuovamente al di sotto del limite di<br>frequenza "f stop". |

| LED di stato | Notifiche di stato         | Descrizione / Causa                                                                                                    |
|--------------|----------------------------|----------------------------------------------------------------------------------------------------|
| Verde        | Limitazione di riavvio     | Il sistema aumenta la potenza attiva,<br>al termine di una limitazione esterna,<br>con il gradiente "Pac Aumento".                                                                                                    |
|              | Limitazione Idc            | Il sistema limita la corrente di ingres-<br>so DC al valore massimo consentito.<br>Questo può avvenire se il generatore<br>FV è stato configurato in modo che<br>la corrente in MPP sia maggiore della<br>corrente DC massima consentita del<br>sistema. |
|              | Limitazione lac            | Il sistema limita la corrente di rete<br>immessa al valore massimo consen-<br>tito. Questo può avvenire in caso di<br>forte oscillazioni dell'irraggiamento,<br>tensioni di rete più basse o generato-<br>re PV sovradimensionato.                       |
|              | Limitazione di temperatura | La potenza di immissione viene<br>temporaneamente ridotta perché la<br>temperatura dei radiatori ha raggiun-<br>to 80 °C.                                                                                                    |

## 7.2 Attività di comunicazione

L'attività di comunicazione della MCU viene visualizzata nella parte superiore del mediante tramite l'accensione di due diversi simboli.

![](_page_30_Figure_3.jpeg)

# 8 Eliminazione anomalia

Sputnik Engineering fornisce esclusivamente inverter SolarMax che hanno superato diversi test di qualità. Inoltre, per ogni inverter viene eseguito un test di durata di più ore in funzionamento a pieno carico.

Questo capitolo descrive in diverse tabelle tutti i messaggi d'errore riscontrati, le loro possibili cause e i suggerimenti per rimuoverli.

Tuttavia, qualora dovesse verificarsi un malfunzionamento o un errore nel proprio impianto FV, consigliamo di procedere nel modo seguente:

# A PERICOLO

Gli interventi all'impianto FV e sull'inverter aperto devono essere eseguiti solamente da personale elettricista qualificato. Disattivare l'inverter e assicurasi che le linee DC e AC siano prive di tensione prima di eseguire interventi sull'inverter aperto.

- 1. Controllare la corretta installazione del sistema e del generatore FV.
- Controllare i collegamenti dei cavi e attenersi alle indicazioni contenute nelle istruzioni di installazione.
- Determinare il guasto con l'aiuto di quanto visualizzato sul display grafico. Il capitolo 8.2 "Diagnosi & provvedimenti", a pag. 218, illustra i possibili provvedimenti per la rimozione dei guasti.
- 4. Se non è possibile risolvere il malfunzionamento con i provvedimenti suggeriti, o se non si è sicuri del tipo di errore in questione, contattare il centro assistenza SolarMax.

#### 8.1 Centro assistenza SolarMax

Per questioni tecniche o per problemi è a disposizione il nostro centro di assistenza. Per domande concernenti malfunzionamenti agli inverter centrali è necessario fornire i seguenti dati:

- Tipo di apparecchio
- Numero di serie S/N
- Luogo di installazione
- Informazioni sul malfunzionamento (notifica di stato, ecc.)

#### Reperibilità

Da lunedì a venerdì dalle ore 8 alle ore 17

#### Telefonate da:

| +49 (0) 180 276 5 276 |
|-----------------------|
| +41 (0) 32 346 56 06  |
| +33 (0) 4 72 79 17 97 |
| +39 (0) 362 312 279   |
| +34 902 16 06 26      |
| +32 (0) 2 535 77 32   |
| +420 222 191 456      |
| +41 (0) 32 346 56 06  |
| +41 (0) 32 346 56 26  |
| hotline@solarmax.com  |
|                       |

Sputnik Engineering AG Höheweg 85 CH-2502 Biel-Bienne

![](_page_32_Picture_11.jpeg)

### 8.2 Diagnosi & provvedimenti

La seguenti tabelle descrivono possibili provvedimenti per l'eliminazione dei malfunzionamenti. Se non si riesce a risolvere il malfunzionamento con i provvedimenti proposti, contattare immediatamente il centro assistenza SolarMax.

### 8.2.1 Soluzione dei problemi generali

| Problema                               | Causa                    | Provvedimenti                             |
|----------------------------------------|--------------------------|-------------------------------------------|
| Nessuna visualizzazione sul<br>display | MCU o display difettosi. | Contattare il SolarMax Service<br>Center. |

### 8.2.2 Messaggi di avvertimento

Le notifiche di allarme compaiono sul display grafico in alternanza con la notifica di stato attuale. Un allarme non comporta necessariamente lo spegnimento del sistema, tuttavia sono possibili diminuzioni di rendimento.

| Avvertimento                     | Ursache                                                                                                    | Provvedimenti                                                                                                    |
|----------------------------------|----------------------------------------------------------------------------------------------------|----------------------------------------------------------------------------------------------------|
| Guasto ventilatore 19            | Il ventilatore indicato è<br>difettoso.                                                                                                    | Contattare il centro<br>assistenza SolarMax.                                                                       |
| Limit. di temperatura            | La potenza immessa viene<br>temporaneamente ridotta per-<br>ché la temperatura dei radiatori<br>ha raggiunto 80 °C.                                                                                                    | Pulire le griglie di ventilazione<br>e migliorare l'aerazione del<br>locale.                                       |
| Guasto sensore di<br>temperatura | Un sensore di temperatura del sistema è difettoso.                                                                                                    | Contattare il centro<br>assistenza SolarMax.                                                                       |
| Errore d'isolamento DC           | Cortocircuito nel generatore FV verso terra.                                                                                                    | Eliminare il cortocircuito.                                                                                        |
|                                  | Cablaggio del generatore FV<br>difettoso.                                                                                                    | Riparare il cablaggio.                                                                                             |
|                                  | Alte correnti di dispersione<br>nel generatore FV a causa<br>dell'umidità.                                                                                                    | Migliorare il sistema di tenuta<br>della cassetta dei collegamenti<br>del generatore e migliorare<br>l'isolamento. |
| lef troppo alta                  | La corrente di dispersione a<br>terra del set di compensazione<br>potenziale (PAS) è troppo<br>elevata (il messaggio viene<br>visualizzato solo in caso di uti-<br>lizzo di PAS). Vi è un errore di<br>isolamento nel generatore PV. | Eliminare l'errore di isolamento<br>nel generatore FV.                                                             |
| Fusibile rotto PAS               | Rottura del fusibile nel PAS (il messaggio viene visualizzato solo in caso di utilizzo di PAS).                                                                                                    | Contattare il centro<br>assistenza SolarMax.                                                                       |

#### Visualizzazione LED di stato: arancione lampeggiante

| Avvertimento           | Ursache                                                                                                    | Provvedimenti                                                                                                    |
|------------------------|----------------------------------------------------------------------------------------------------|----------------------------------------------------------------------------------------------------|
| Avviso MaxConnect      | Si è verificato un malfunzio-<br>namento nella cassetta di<br>collegamento del generatore<br>(viene visualizzato solamente<br>se MaxConnect è connesso<br>con la MCU tramite il contatto<br>di allarme X501).               | Controllare il MaxConnect<br>difettoso.                                                                                                    |
| Accumulamento d'errori | Il sistema si è staccato dalla<br>rete per cinque volte o più nel<br>corso dello stesso giorno.<br>L'avviso viene visualizzato per<br>il resto del giorno.                                                                  | Verificare il registratore di<br>stato (status logger) del proprio<br>sistema in MaxWeb xp (se<br>presente) oppure controllare i<br>parametri di rete.<br>Nel caso ciò accada spesso,<br>contattate il SolarMax Service<br>Center. |
| Errore RTC             | L'orologio in tempo reale<br>(RTC) della MCU ha un guasto;<br>la data e l'ora sono state<br>azzerate.                                                                                                    | Reimpostare correttamente<br>data e ora; cfr. 4.5.2.6 "Impo-<br>stazioni", a pag. 208.<br>Se l'errore si ripete, rivolgersi<br>al SolarMax Service Center.                                                                         |
| Errore sezione di pot. | Un'unità di potenza del sistema<br>ha un guasto.                                                                                                    | Contattare il centro<br>assistenza SolarMax.                                                                                                    |
| Guasto communicazione  | Almeno un'unità di potenza<br>è in funzionamento di rete e<br>almeno un'unità di potenza non<br>viene raggiunta tramite il bus<br>modulare, oppure il sistema<br>si trova da più di 20 ore nello<br>stato "Fuori servizio". | Verificare se il cablaggio<br>del bus modulare è stato<br>correttamente eseguito e se gli<br>interruttori di potenza DC Q4/<br>Q5/Q6 sono accesi.                                                                                  |

## 8.2.3 Notifiche di guasto

Visualizzazione LED di stato: si accende la spia arancione

| Notifiche di guasto | Causa                                                                                                    | Provvedimenti                                                                                                    |
|---------------------|----------------------------------------------------------------------------------------------------|----------------------------------------------------------------------------------------------------|
| Vdc troppo alta     | La tensione di ingresso DC di<br>una singola unità di potenza o<br>del sistema è troppo elevata<br>(cfr. capitolo "Dati tecnici"). | Spegnere immediatamente<br>tutti gli interruttori di potenza<br>DC e staccare quindi il<br>generatore FV dall'inverter.<br>Controllare il dimensionamento<br>del generatore FV. |
| Correnti AC asimm.  | Le differenze tra le singole<br>correnti di fase sono troppo<br>elevate.                                                           | Controllare i collegamenti AC o contattare il centro assistenza SolarMax.                                                                                                    |

| Notifiche di guasto                     | Causa                                                                        | Provvedimenti                                                                                                    |  |
|-----------------------------------------|------------------------------------------------------------------------------|----------------------------------------------------------------------------------------------------|--|
| Manca la rete                           | Interruttore di potenza AC Q2<br>disattivato.                                | Attivare l'interruttore di poten-<br>za AC Q1, Q2 & Q3.                                                            |  |
|                                         | Non è presente una tensione<br>di rete o l'alimentazione AC è<br>interrotta. | Controllare la linea AC.                                                                                           |  |
| Errore di rete                          | La rete è stata disattivata.                                                 | In caso di ripetersi dell'errore,<br>rivolgersi al gestore di rete di<br>competenza.                               |  |
| Frequenza troppo alta /<br>troppo bassa | La frequenza di rete è al di<br>fuori del campo di tolleranza.               | In caso di ripetersi dell'errore,<br>rivolgersi al gestore di rete di<br>competenza.                               |  |
|                                         | Non è presente una tensione<br>di rete o l'alimentazione AC è<br>interrotta. | Controllare la linea AC.                                                                                           |  |
| Vac troppo alta / troppo<br>bassa       | La tensione di rete è al di fuori<br>del campo di tolleranza.                | In caso di ripetersi dell'errore,<br>rivolgersi al gestore di rete di<br>competenza.                               |  |
| Senso di rot. sbagliato                 | Il senso di rotazione delle fasi<br>di rete collegate è errato.              | Collegare correttamente le fasi di rete.                                                                           |  |
| Vac 10 min troppo alta                  | Il valore medio di 10 minuti<br>della tensione di rete è troppo<br>elevato.  | In caso di ripetersi dell'errore,<br>rivolgersi al gestore di rete di<br>competenza.                               |  |
| Temp. troppo alta                       | La temperatura dell'ambiente è troppo elevata.                               | Pulire le griglie di ventilazione<br>e migliorare l'aerazione del<br>locale.                                       |  |
|                                         | Circolazione dell'aria o immis-<br>sione d'aria fresca insufficienti.        |                                                                                                    |  |
| Errore d'isolamento DC                  | Corto circuito nel generatore<br>FV verso terra.                             | Eliminare il cortocircuito.                                                                                        |  |
|                                         | Cablaggio del generatore FV<br>difettoso.                                    | Riparare il cablaggio.                                                                                             |  |
|                                         | Alte correnti di dispersione<br>nel generatore FV a causa<br>dell'umidità.   | Migliorare il sistema di tenuta<br>della cassetta dei collegamenti<br>del generatore e migliorare<br>l'isolamento. |  |
| Sovratensione /<br>sovracorrente        | Sovratensione / sovracorrente<br>in un'unità di potenza del<br>sistema.      | Contattare il centro<br>assistenza SolarMax.                                                                       |  |

### 8.2.4 Messagio d'errore

#### Visualizzazione LED di stato: rosso

| Messagio d'errore      | Causa                            | Provvedimenti        |  |
|------------------------|----------------------------------|----------------------|--|
| Errore del apparecchio | Nell'inverter si è verificato un | Contattare il centro |  |
| (+ codice di errore)   | errore interno.                  | assistenza SolarMax. |  |

#### Visualizzazione LED di stato: rosso lampeggiante

| Messagio d'errore      | Causa                                                     | Provvedimenti                               |  |
|------------------------|-----------------------------------------------------------|---------------------------------------------|--|
| Int. principale spento | L'interruttore principale Q7 si trova in posizione "OFF". | Attivare l'interruttore princi-<br>pale Q7. |  |
| Disinnesto 1           | Lo spegnimento 1 (contatto di spegnimento 1) è attivato.  | Rimuovere blocco esterno/                   |  |
| Disinnesto 2           | Lo spegnimento 2 (contatto di spegnimento 2) è attivato.  | disinnesto.                                 |  |

![](_page_36_Picture_5.jpeg)

## INDICAZIONE

Nel caso di un errore dell'apparecchio (Led di stato rosso) prendete nota del codice di errore a due cifre visualizzato e mettetevi in contatto con il SolarMax Service Center.

# 9 Manutenzione

Tutti gli inverter SolarMax funzionano in linea di massima senza bisogno di manutenzione. Al fine di garantire il corretto funzionamento per molti anni si consiglia comunque di eseguire a cadenza regolare, oltre ai regolari controlli dei dati di funzionamento e di rendimento tramite il display dell'inverter o con sistema a distanza, i seguenti semplici interventi di manutenzione. Gli intervalli di manutenzione devono essere adattati in base alle condizioni ambientali prevalenti (in particolare la presenza di polvere).

# h PERICOLO

Gli interventi sull'inverter aperto o sulla MCU possono essere eseguiti solo da personale elettricista qualificato. Disattivare l'inverter e assicurasi che le linee DC e AC siano prive di tensione prima di eseguire interventi sull'inverter aperto.

### 9.1 Manutenzione da parte di personale qualificato

- 1. Spengere l'inverter e accertarsi che le linee DC e AC siano prive di tensione.
- 2. Aspettare 5 minuti in modo che i condensatori interni possano scaricarsi completamente.
- 3. Aprire l'inverter smontando il coperchio frontale.
- 4. Serrare le viti dei morsetti di collegamento DC e AC.
- 5. Pulire accuratamente I ventilatori e le relative griglie.
- 6. Controllare se nell'inverter sono presenti corpi estranei (roditori, ecc.) e rimuoverli.
- 7. Richiudere l'inverter.

# ATTENZIONE

Non dimenticare attrezzi all'interno dell'apparecchio!

- 8. Riattivare le linee DC e AC e l'inverter.
- 9. Se l'impianto FV dispone dell'opzione MaxControl è consigliabile eseguire un test di comunicazione. A questo fine, contattare il centro assistenza SolarMax.

#### 9.2 Controlli da parte del gestore dell'impianto

I seguenti controlli possono essere eseguiti dal gestore dell'impianto. Se nel corso di questi controlli vengono rilevati dei problemi, contattare l'elettricista di competenza o il centro assistenza SolarMax.

- Controllo di funzionamento dell'inverter tramite display grafico posto sulla MCU.
- Controllo sul posto di tracce di agenti esterni (danni, pioggia, neve, roditori, ecc.).
- Pulizia e controllo del locale operativo.

# **12 Smaltimento**

Al termine della sua durata, smaltire l'inverter conformemente alle normative di smaltimento in vigore in quel momento presso il luogo di installazione. A proprie spese è possibile anche inviare l'inverter per lo smaltimento a Sputnik Engineering (per l'indirizzo vedere il capitolo "Eliminazione degli malfunzionamenti").

# 11 Dati tecnici

# 11.1 Dati tecnici MCU

|                          |                                              | MCU                                                                                                    |  |
|--------------------------|----------------------------------------------|----------------------------------------------------------------------------------------------------|--|
| Potenza assorbita        |                                              | 27 W                                                                                                    |  |
| Condizioni<br>ambientali | Tipo di protezione<br>secondo EN 60529       | IP20                                                                                                    |  |
|                          | Intervallo di temp.<br>ambiente              | -20°C+50°C                                                                                                    |  |
|                          | Umidità relativa                             | 098 % (no condensazione)                                                                                                    |  |
|                          | Altezza max. sopra il<br>livello del mare    | 1000 m                                                                                                    |  |
| Dotazione                | Display                                      | Display grafico LC con retroilluminazione e LED di stato                                                                                                |  |
|                          | Data logger                                  | Registrazione del rendimento energetico, della potenza<br>massima in uscita e delle ore di funzionamento per gli<br>ultimi 31 giorni, 12 mesi e 10 anni |  |
|                          | Scatola                                      | Struttura in acciaio, verniciatura a polvere                                                                                                    |  |
| Norme & direttive        | Conformità CE                                | Sì                                                                                                    |  |
|                          | EMC                                          | EN 61000-6-2 / EN 61000-6-4                                                                                                    |  |
|                          | Norme/<br>direttive rispettate <sup>2)</sup> | Direttiva su media tensione BDEW                                                                                                    |  |
|                          | Sicurezza<br>dell'apparecchio                | Omologazione TÜV come da EN 50178                                                                                                    |  |
| Interfacce &             | Comunicazione dati                           | 2 x RS485 (RJ45) / 1 x Ethernet (RJ45)                                                                                                    |  |
| contatti                 | Contatto per notifica<br>stato dell'impianto | Coppia contatti del morsetto a potenziale zero<br>(funzione configurabile)                                                                              |  |
|                          | Ingresso allarme                             | Coppia contatti del morsetto per l'allacciamento a<br>MaxConnect plus                                                                                   |  |
|                          | Inverter spegnimento 2                       | Coppia contatti del morsetto                                                                                                    |  |
| Peso &                   | Peso                                         | 6 kg                                                                                                    |  |
| dimensioni               | Dimensioni in mm<br>(L x A x P)              | 600 x 520 x 150                                                                                                    |  |

## 11.2 Dati tecnici SolarMax 330TS-SV

|                          |                                                    | SolarMax 330TS-SV                                                        |
|--------------------------|----------------------------------------------------|--------------------------------------------------------------------------|
| Grandezze in<br>ingresso | Massima potenza<br>generatore FV                   | 400 kW                                                                   |
|                          | Range di tensione MPP                              | 450 V800 V                                                               |
|                          | Tensione DC massima                                | 900 V                                                                    |
|                          | Corrente DC massima                                | 720 A                                                                    |
|                          | Numero di inseguitori MPP                          | 1 (Funzionamento con MPPT singolo) o<br>3 (Funzionamento con multi MPPT) |
|                          | Tipo di connessione                                | 3 x morsetti filettati M8 per polo e unità di potenza                    |
|                          | Categoria di<br>sovratensione                      | 2                                                                        |
| Grandezze in             | Potenza nominale <sup>1)</sup>                     | 330 kVA a tensione nominale di rete +/- 5%                               |
| uscita                   | Potenza appar. massima                             | 340 kVA                                                                  |
|                          | Tens. nom. di rete                                 | 3 x 280 V                                                                |
|                          | Corrente AC massima                                | 700 A                                                                    |
|                          | Frequenza nominale di<br>rete / range              | 50 Hz / 45 Hz55 Hz                                                       |
|                          | Fatt. di potenza (cos phi)                         | Regolabile da 0.80 induttivo a 0.80 capacitivo                           |
|                          | Fattore di distorsione a<br>potenza nominale       | < 3 %                                                                    |
|                          | Tipo di connessione                                | 3 x morsetti filettati M8 per fase                                       |
|                          | Allacciamento alla rete                            | Trifase (senza conduttore neutro)                                        |
|                          | Categoria di<br>sovratensione                      | 3                                                                        |
| Bendimento               | Rendimento max                                     | 98 %                                                                     |
|                          | Rendimento europeo                                 | 97 %                                                                     |
|                          |                                                    |                                                                          |
| Potenza assorbita        | Consumo proprio<br>notturno                        | 27 W                                                                     |
|                          | Potenza di immissione<br>minima                    | 1000 W                                                                   |
| Condizioni<br>ambientali | Tipo di protezione<br>secondo EN 60529             | IP20                                                                     |
|                          | Intervallo di temp.<br>ambiente                    | -20 °C…+50 °C                                                            |
|                          | Intervallo di temp. am-<br>biente per potenza nom. | -20 °C+45 °C                                                             |
|                          | Umidità relativa                                   | 098 % (no condensazione)                                                 |
|                          | Altezza max. sopra il<br>livello del mare          | 1000 m                                                                   |
|                          | Emissione acustica                                 | < 65 dBa                                                                 |
|                          | Consumo d'aria fresca                              | 5000 m³ / h                                                              |

|                   |                                              | SolarMax 330TS-SV                                                                 |
|-------------------|----------------------------------------------|-----------------------------------------------------------------------------------|
| Dotazione         | Scatola                                      | Struttura in acciaio, verniciatura a polvere                                      |
|                   | Interruttore di potenza DC                   | Sganciatore magnetotermico, tipo N                                                |
|                   | Interruttore di potenza AC                   | Sganciatore magnetotermico, tipo B                                                |
|                   | Monitoraggio<br>dell'isolamento DC           | Sì (funzione configurabile)                                                       |
| Norme & direttive | Conformità CE                                | Sì                                                                                |
|                   | EMC                                          | EN 61000-6-2 / EN 61000-6-4                                                       |
|                   | Monitoraggio della rete                      | A seconda delle impostazioni per il Paese selezionate alla messa in funzione      |
|                   | Norme/<br>direttive rispettate <sup>2)</sup> | Direttiva su media tensione BDEW                                                  |
|                   | Sicurezza<br>dell'apparecchio                | Omologazione TÜV come da EN 50178                                                 |
| Interfacce        | Contatti per test                            | per il controllo di funzionamento della sorveglianza di rete                      |
|                   | Inverter spegnimento 1                       | Due coppie contatti del morsetto<br>(può essere collegato attraverso diversi MCU) |
|                   |                                              |                                                                                   |
| Peso &            | Peso                                         | 990 kg                                                                            |
| aimensioni        | Dimensioni in mm<br>(L x A x P)              | 1200 x 1970 x 800                                                                 |

<sup>2)</sup> in preparazione

<sup>1)</sup> con cos phi = 1, UAC = 400 V Tutti i diritti riservati. Con riserva di modifiche e di indicazioni errate.

### 11.3 Andamento del rendimento

![](_page_42_Figure_1.jpeg)

Andamento del grado di rendimento nel funzionamento con MPPT singolo

#### Andamento del grado di rendimento nel funzionamento con multi MPPT

![](_page_42_Figure_4.jpeg)

#### 11.4 Riduzione di potenza dipendente dalla temperatura

Fino ad una temperatura ambiente di 45 °C l'inverter è in grado di immettere corrente senza limitazioni di tempo e al 100 % della sua potenza nominale. Nell'intervallo di temperatura da 45 °C a 50 °C ci si deve aspettare dei cali di rendimento, a 50 °C l'inverter è ancora in grado di immettere corrente senza limitazioni di tempo e al 90 % della sua potenza nominale. Sono pertanto da evitarsi assolutamente temperature superiori ai 45 °C.

![](_page_43_Figure_2.jpeg)

| Parameter           | Unit                                    | Germany | France | ROW   |
|---------------------|-----------------------------------------|---------|--------|-------|
| Uacmin 1            | V                                       | 126     | 252    | 238   |
| t Uac min 1         | ms                                      | 270     | 100    | 140   |
| UAC Max 1           | V                                       | 322     | 308    | 322   |
| t UAC Max 1         | ms                                      | 70      | 100    | 1400  |
| UAC Min 2           | V                                       | 224     | -      | -     |
| t Uac Min 2         | ms                                      | 970     | -      | -     |
| UAC Max 2           | V                                       | -       | -      | -     |
| t UAC Max 2         | ms                                      | -       | -      | -     |
| UAC 10 Min Max      | V                                       | -       | -      | 308   |
| OV Detection        | On/Off                                  | On      | On     | On    |
| fмin 1              | Hz                                      | 47.5    | 47     | 47    |
| tf <sub>Min</sub> 1 | ms                                      | 70      | 100    | 400   |
| f мах 1             | Hz                                      | 51.5    | 52     | 52    |
| tf <sub>Max</sub> 1 | ms                                      | 70      | 100    | 400   |
| f мin 2             | Hz                                      | -       | -      | -     |
| tf <sub>Min</sub> 2 | ms                                      | -       | -      | -     |
| f мах 2             | Hz                                      | -       | -      | -     |
| tf <sub>Max</sub> 2 | ms                                      | -       | -      | -     |
| Reconnection time   | S                                       | 0       | 0      | 30    |
| Mains Check         | On/Off                                  | On      | Off    | Off   |
| PAC Progression     | %/Minute                                | -       | -      | -     |
| P(f)-Mode           | On/Off                                  | On      | Off    | Off   |
| f start             | Hz                                      | 50.20   | 51.00  | 50.20 |
| f stop              | Hz                                      | 50.05   | 50.50  | 50.05 |
| P(f) Reduction      | %/Hz                                    | 40      | 40     | 40    |
| Q-Mode              | (Off/cos phi/cos phi<br>(PAC)/Q/Q(UAC)) | Off     | Off    | Off   |
| K-Factor            |                                         | -       | -      | -     |
| SAC Max SM330TS-SV  | kVA                                     | 342     | 342    | 342   |
| PAC Max SM330TS-SV  | kW                                      | 342     | 342    | 342   |
| IAC Max SM330TS-SV  | Α                                       | 702     | 702    | 702   |

# 11.5 Impostazioni specifiche per il Paese

# 12 Garanzia

La Sputnik Engineering s.r.l. (di seguito denominata: Sputnik) garantisce il corretto funzionamento e l'assenza di difetti dei propri apparecchi per una determinata durata della garanzia, definita a seconda degli apparecchi. In linea di massima tale garanzia inizia a decorrere dal momento della spedizione dallo stabilimento. In via eccezionale, nel caso di acquisti di apparecchi effettuati da persone fisiche per scopi non professionali/non commerciali, la garanzia inizia invece a decorrere dal momento della consegna al committente finale.

Durata della garanzia:

- due anni per tutti gli inverter centralizzati e gli accessori;
- cinque anni per tutti gli inverter monofase;

In caso di eventuali regolamentazioni divergenti previste nelle schede degli apparecchi, prevalgono queste ultime.

La garanzia copre solo i difetti e i malfunzionamenti che subentrano e vengono segnalati alla Sputnik nel periodo di garanzia. In tale contesto i documenti atti a comprovare la spedizione o la consegna sono la bolla di spedizione o la fattura originale. Tutti i casi in cui il committente voglia avvalersi della garanzia devono essere notificati per iscritto alla Sputnik entro tale periodo di garanzia e in forma sufficientemente chiara.

Nei casi coperti da garanzia l'apparecchio viene riparato o sostituito senza spese dal personale di assistenza Sputnik entro un lasso di tempo ragionevole, a meno che tali rimedi risultino impossibili o sproporzionati, salva l'applicazione del comma 6.3.

Un rimedio è da considerare *sproporzionato* in particolare se, paragonato al possibile rimedio alternativo, impone alla Sputnik spese irragionevoli, tenendo conto:

- del valore che il bene di consumo avrebbe se non vi fosse un difetto di conformità
- dell'entità del difetto di conformità e
- dell'eventualità che il rimedio alternativo possa essere esperito senza notevoli inconvenienti per il committente.

#### Prestazioni di garanzia senza spese:

- Le prestazioni senza spese comprendono i costi della Sputnik per la manodopera e il materiale necessari al ripristino del corretto funzionamento nello stabilimento della Sputnik o per i lavori di riparazione eseguiti dal personale di assistenza Sputnik in loco. In assenza di un diverso accordo scritto, tutti i rimanenti costi, segnatamente le spese di spedizione, le spese del viaggio e del soggiorno necessari ai fini dei lavori di riparazione in loco del personale di assistenza Sputnik, nonché i costi delle riparazioni proprie o delle riparazioni effettuate da altre persone, sono a carico del committente o eventualmente dell'intermediario.
- Con riferimento agli acquisti di apparecchi effettuati nel territorio dell'Ue o in Svizzera da persone fisiche a scopi non professionali/non commerciali, le prestazioni senza spese comprendono anche le spese di spedizione o le spese del viaggio e del soggiorno necessari ai fini dei lavori di riparazione in loco del personale di assistenza Sputnik. La Sputnik si fa tuttavia carico di tali costi solo proporzionalmente per la distanza tra la Sputnik e la sede di vendita del suo partner commerciale ufficiale, presso il quale è stato acquistato l'apparecchio. Qualora la sede di vendita di tale partner commerciale ufficiale della Sputnik sia ubicata in territori oltreoceano dell'Ue o all'esterno degli Stati Ue / all'esterno della Svizzera, la Sputnik non si fa carico delle spese di spedizione, viaggio o soggiorno.

In ogni caso le prestazioni di garanzia della Sputnik sono gratuite solo qualora la procedura sia stata concordata in anticipo con la Sputnik stessa.

Nei casi coperti da garanzia il committente può chiedere una congrua riduzione del prezzo o la risoluzione del contratto:

- se non ha diritto né alla riparazione né alla sostituzione o
- se la Sputnik non ha esperito il rimedio entro un periodo ragionevole ovvero
- se la Sputnik non ha esperito il rimedio senza notevoli inconvenienti per il committente.

Un difetto di conformità di lieve entità non conferisce al committente il diritto di richiedere la risoluzione del contratto.

#### In particolare nei seguenti casi viene meno l'obbligo di garanzia e viene esclusa ogni responsabilità:

- interventi, modifiche o riparazioni all'apparecchio, effettuati di propria iniziativa dal committente
- utilizzo non conforme alla destinazione, impiego o installazione non corretti, in particolare ad opera di installatori elettricisti non autorizzati,
- azione di un corpo estraneo o forza maggiore (fulmine, sovratensione, danni da acqua, ecc.)
- danni da trasporto e tutti gli altri danni sorti dopo il trasferimento dei rischi e danni risultanti dal non corretto imballaggio ad opera del committente.

La presente dichiarazione di garanzia è conforme alla *"Direttiva 1999/44/CE del Parlamento Europeo e del Consiglio del 25 maggio 1999 su taluni aspetti della vendita e delle garanzie dei beni di consu-mo".* Essa non pregiudica eventuali diritti dei consumatori giuridicamente vincolanti, tutelati dal diritto interno di uno Stato nel campo d'applicazione personale, materiale e geografico della direttiva in oggetto.

#### Proroga del servizio di assistenza e della garanzia

Una garanzia e un servizio di assistenza più estesi vengono eventualmente forniti nel quadro di un apposito contratto separato.

#### Restrizione della responsabilità e della garanzia

Nella misura in cui sia giuridicamente lecito, vengono esclusi l'ulteriore responsabilità della Sputnik e/o il ricorso a strumenti di tutela della garanzia alternativi o altre prestazioni di garanzia a carico della stessa. Per gli operatori commerciali è escluso il diritto all'indennità per mancato rendimento.

#### **Diritto applicabile**

Fatti salvi eventuali diversi accordi, conclusi in forma scritta, e nella misura in cui sia giuridicamente lecito, le consegne di merci Sputnik sottostanno in ogni caso alle disposizioni materiali del diritto sui contratti di vendita ONU ("Convenzione di Vienna", CISG).

#### Foro competente

In assenza di un diverso accordo, concluso per iscritto, e qualora sia giuridicamente lecito, l'esclusivo foro competente per tutte le controversie che dovessero sorgere con la Sputnik dal contratto, da azioni illecite o per altri motivi giuridici è Monza (MI), Italia.

# Certificato

### Dichiarazione di conformità CE

![](_page_47_Picture_2.jpeg)

![](_page_48_Picture_0.jpeg)

Länderspezifische Zertifikate und Konformitäten können im Downloadbereich unter www.solarmax.com eingesehen werden

Country-specific certification and conformities can be found and downloaded at www.solarmax.com

Les certificats et déclarations de conformité spécifiques à chaque pays peuvent être consultés dans la zone de téléchargement, à l'adresse www.solarmax.com

Certificados y documentos de conformidad específicos del país pueden verse en la zona de descarga en www.solarmax.com

I certificati e le dichiarazioni di conformità nazionali si possono consultare nella rubrica "Downloads" del sito www.solarmax.com

# **SolarMax Service Center**

| Deutschland             | +49 180 276 5 276    |
|-------------------------|----------------------|
| Schweiz/Svizzera/Suisse | +41 32 346 56 06     |
| France                  | +33 4 72 79 17 97    |
| Italia                  | +39 0362 312 279     |
| España                  | +34 902 160 626      |
| Benelux                 | +32 2 535 77 32      |
| Česká Republika         | +420 222 191 456     |
| United Kingdom          | +44 208 973 2556     |
|                         |                      |
| Other countries         | +41 32 346 56 06     |
| Fax                     | +41 32 346 56 26     |
| E-Mail                  | hotline@solarmax.com |
|                         |                      |

![](_page_49_Picture_2.jpeg)

![](_page_49_Picture_3.jpeg)